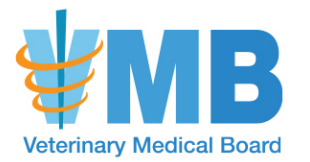

BUSINESS, CONSUMER SERVICES AND HOUSING AGENCYGAVIN NEWSOM, GOVERNORDEPARTMENT OF CONSUMER AFFAIRS• VETERINARY MEDICAL BOARD1747 North Market Blvd., Suite 230, Sacramento, CA 95834-2987P (916) 515-5220Toll-Free (866) 229-0170www.vmb.ca.gov

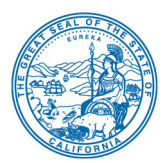

### NOTICE OF TELECONFERENCE MEETING

Committee Members

Jeff Pollard, DVM, Chair Kristi Pawlowski, RVT, Vice-Chair Stuart Eckmann Kevin Lazarcheff, DVM Jennifer Loredo, RVT Leah Shufelt, RVT Richard Sullivan, DVM Margaret Warner, DVM Cheryl Waterhouse, DVM July 22, 2020

Action may be taken on any item listed on the agenda.

### The Multidisciplinary Advisory Committee (MDC) of the Veterinary Medical Board (Board) will meet by teleconference at

### 9:00 a.m., Wednesday, July 22, 2020

**NOTE:** Pursuant to Governor Gavin Newsom's Executive Order N-29-20, issued on March 17, 2020, this meeting will be held by teleconference with no physical public locations.

Important Notice to the Public: The MDC will hold a public meeting via WebEx Events. To participate in the WebEx Events meeting, please log on to this website the day of the meeting:

https://dca-ca.webex.com/dca-ca/onstage/g.php?MTID=ecbec419f2f8cee652e36be7a67f7206c

#### Instructions to connect to the meeting can be found at the end of this agenda.

Due to potential technical difficulties, please consider submitting written comments by July 17, 2020, to <u>VMB@dca.ca.gov</u> for consideration.

### AGENDA

- 1. Call to Order/ Roll Call/ Establishment of a Quorum
- 2. Committee Chair's Remarks, Committee Member Comments, and Introductions
- 3. Public Comment on Items Not on the Agenda Note: The Committee may not discuss or take action on any matter raised during this public comment section, except to decide whether to place the matter on the agenda of a future meeting. (Government Code Sections 11125 and 11125.7(a).)
- 4. Review and Approval of January 29, 2020 Committee Meeting Minutes

- 5. Update from the Complaint Process Audit Subcommittee; Potential Recommendation to Full Board
- 6. Update and Discussion on Premises Registration Fees; Potential Recommendation to Full Board
- 7. Election of Officers
- 8. Future Agenda Items, Committee Priorities, and Meeting Dates

#### 9. Adjournment

This agenda can be found on the Veterinary Medical Board website at <u>www.vmb.ca.gov</u>. Action may be taken on any item on the agenda. The time and order of agenda items are subject to change at the discretion of the Committee Chair and may be taken out of order. In accordance with the Bagley-Keene Open Meeting Act, all meetings of the Committee are open to the public.

This meeting will be webcast, provided there are no unforeseen technical difficulties or limitations. To view the webcast, please visit <u>thedcapage.wordpress.com/webcasts/</u>. The meeting will not be cancelled if webcast is not available. Meeting adjournment may not be webcast if it is the only item that occurs after a closed session.

Government Code section 11125.7 provides the opportunity for the public to address each agenda item during discussion or consideration by the Committee prior to the Committee taking any action on said item. Members of the public will be provided appropriate opportunities to comment on any issue before the Committee, but the Committee Chair may, at his or her discretion, apportion available time among those who wish to speak. Individuals may appear before the Committee to discuss items not on the agenda; however, the Committee can neither discuss nor take official action on these items at the time of the same meeting (Government Code sections 11125, 11125.7(a)).

This meeting is being held via WebEx Events. The meeting is accessible to the physically disabled. A person who needs disability-related accommodations or modifications to participate in the meeting may make a request by contacting the Committee at (916) 515-5220, email: vmb@dca.ca.gov, or sending a written request to the Veterinary Medical Board, 1747 N. Market St., Suite 230, Sacramento, CA 95834. Providing your request at least five (5) business days prior to the meeting will help ensure availability of the requested accommodations. TDD Line: (916) 326-2297.

### HOW TO – Join – DCA WebEx Event

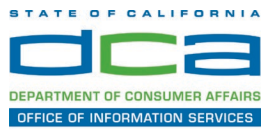

The following contains instructions to join a WebEx event hosted by the Department of Consumer Affairs (DCA).

NOTE: The preferred audio connection to our event is via telephone conference and not the microphone and speakers on your computer. Further guidance relevant to the audio connection will be outlined below.

1. Navigate to the WebEx event link provided by the DCA entity (an example link is provided below for reference) via an internet browser.

### Example link:

https://dca-ca.webex.com/dca-ca/onstage/g.php?MTID=eb0a73a251f0201d9d5ef3aaa9e978bb5

| California Department of Tech                       | nol × +                                                                                               |                           |                                          |                        |                |                             |                         |                   |                 |
|-----------------------------------------------------|----------------------------------------------------------------------------------------------------|---------------------------|------------------------------------------|------------------------|----------------|-----------------------------|-------------------------|-------------------|-----------------|
| $\leftrightarrow$ $\rightarrow$ C $\cong$ dca-ca.we | bex.com/mw3300/mywebex/default.do?nom                                                                 | enu=true&siteurl=dca-ca&  | kservice=6&rnd=0.5620                    | 03235914354&main_url=I | https%3A%2F%2F | dca-ca.webex.com%2Fee       | :3300%2Feventcenter     | %2Fevent%2Fev     | entAction.do%3F |
| 🔢 Apps 🛛 PreProd SimpliGov                          | 🗙 Prod SimpliGov 🛞 Christian Brothers                                                                 | WS Web Content Acces      | <ul> <li>Ferris Bueller's Day</li> </ul> | W5 PDF Techniques   Te | OCA Password   | I Rese                      |                         |                   |                 |
|                                                     | California Department of<br>GOV Consumer Affa                                                         | irs                       |                                          |                        |                |                             |                         |                   |                 |
| Event Information                                   | n: 3/26                                                                                               |                           |                                          |                        |                |                             |                         |                   |                 |
| Event status:                                       | Started                                                                                               |                           |                                          |                        | Jo             | in Event Now                |                         |                   |                 |
| Date and time:                                      | Thursday, March 26, 2020 10:30 am<br>Pacific Daylight Time (San Francisco,<br><u>Change time zone</u> | GMT-07:00)                |                                          |                        | 1              | To join this event, provide | e the following informa | ation.            |                 |
| Duration:                                           | 1 hour                                                                                                |                           |                                          |                        | F              | First name:                 |                         |                   |                 |
| Description:                                        |                                                                                                    |                           |                                          |                        | L              | ast name:                   |                         |                   |                 |
|                                                     |                                                                                                    |                           |                                          |                        | E              | Email address:              |                         |                   |                 |
| By joining this event, you a                        | are accepting the Cisco Webex Terms of Serv                                                           | ice and Privacy Statement | L                                        |                        | E              | Event password:             |                         |                   | P               |
|                                                     |                                                                                                    |                           |                                          |                        |                |                             | Join Now                |                   |                 |
|                                                     |                                                                                                    |                           |                                          |                        |                |                             | -= Join t               | y browser NEV     | W!              |
|                                                     |                                                                                                    |                           |                                          |                        |                |                             | If you are              | the host, start y | our event.      |

2. The details of the event are presented on the left of the screen and the required information for you to complete is on the right. NOTE: If there is a potential that you will participate in this event during a Public Comment period, you must identify yourself in a manner that the event Host can then identify your line and unmute it so the event participants can hear your public comment. The 'First name', 'Last name' and 'Email address' fields do not need to reflect your identify. The department will use the name or moniker you provide here to identify your communication line should you participate during public comment.

## HOW TO – Join – DCA WebEx Event

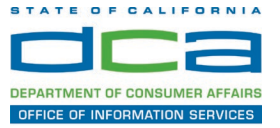

| California Department of Teo | chnol × +                                                                                     |                                              |                        |                                      |                                         |
|------------------------------|-----------------------------------------------------------------------------------------------|----------------------------------------------|------------------------|--------------------------------------|-----------------------------------------|
| → C n dca-ca.w               | vebex.com/mw3300/mywebex/default.do?non                                                       | enu=true&siteurl=dca-ca&service=6&rnd=0.5620 | 003235914354&main_url= | https%3A%2F%2Fdca-ca.webex.com%2Fec3 | 300%2Feventcenter%2Fevent%2FeventAction |
| Apps 🛛 PreProd SimpliG       | ov 👿 Prod SimpliGov 🛞 Christian Brothers                                                      | WS Web Content Acces   Ferris Bueller's Day  | W3 PDF Techniques   Te | OCA Password Rese                    |                                         |
|                              | California Department of<br>Consumer Affa                                                     | irs                                          |                        |                                      |                                         |
| Event Informatio             | on: 3/26                                                                                      |                                              |                        |                                      |                                         |
| Event status:                | Started                                                                                       |                                              |                        | Join Event Now                       |                                         |
| Date and time:               | Thursday, March 26, 2020 10:30 am<br>Pacific Daylight Time (San Francisco<br>Change time zone | ), GMT-07:00)                                |                        | To join this event, provide          | the following information.              |
| Duration:                    | 1 hour                                                                                        |                                              |                        | First name:                          | ±                                       |
| Description:                 |                                                                                               |                                              |                        | Last name:                           |                                         |
|                              |                                                                                               |                                              |                        | Email address:                       |                                         |
|                              |                                                                                               |                                              |                        | Event password:                      | ·····                                   |
| By joining this event, you   | are accepting the Cisco Webex Terms of Ser                                                    | vice and Privacy Statement.                  |                        |                                      | ↗                                       |
|                              |                                                                                               |                                              |                        |                                      | -                                       |
|                              |                                                                                               |                                              |                        |                                      | Join Now                                |
|                              |                                                                                               |                                              |                        |                                      | Join by browser NEW!                    |
|                              |                                                                                               |                                              |                        | -                                    | If you are the host start your event    |

3. Click the 'Join Now' button.

NOTE: The event password will be entered automatically. If you alter the password by accident, close the browser and click the event link provided again.

4. If you do not have the WebEx applet installed for your browser, a new window may open, so make sure your pop-up blocker is disabled. You may see a window asking you to open or run new software. Click 'Run'.

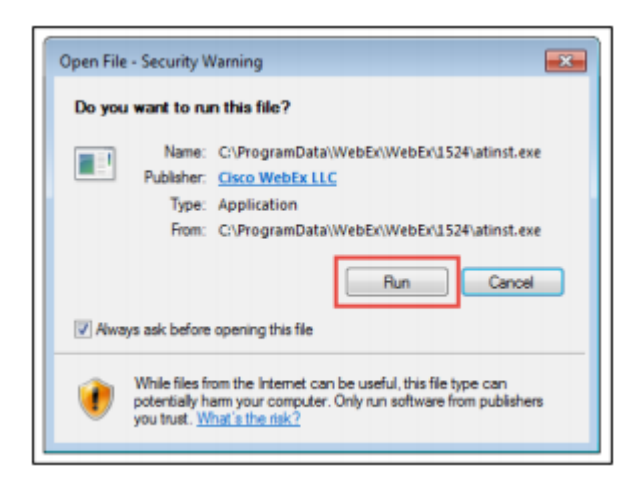

Depending on your computer's settings, you may be blocked from running the necessary software. If this is the case, click 'Cancel' and return to the browser tab that looks like the window below. You can bypass the above process.

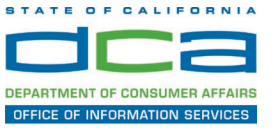

# Starting Webex...

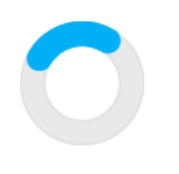

Still having trouble? Run a temporary application to join this meeting immediately.

- 5. To bypass step 4, click 'Run a temporary application'.
- 6. A dialog box will appear at the bottom of the page, click 'Run'.

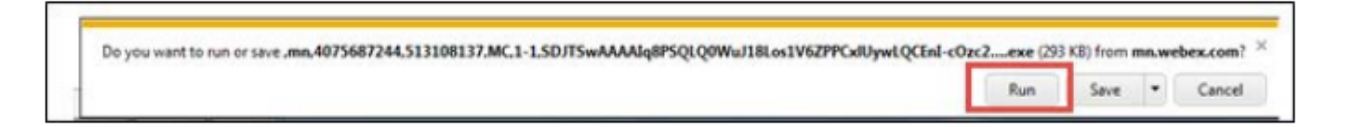

The temporary software will run, and the meeting window will open.

7. Click the audio menu below the green 'Join Event' button.

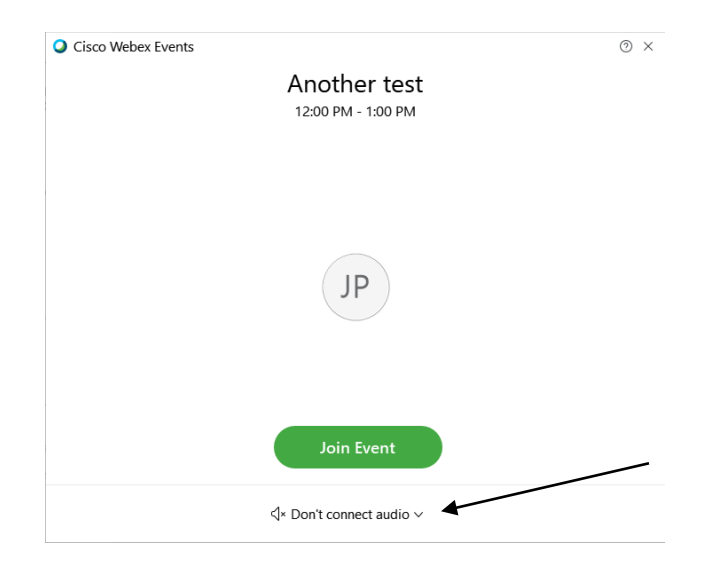

8. When the audio menu appears click 'Call in'.

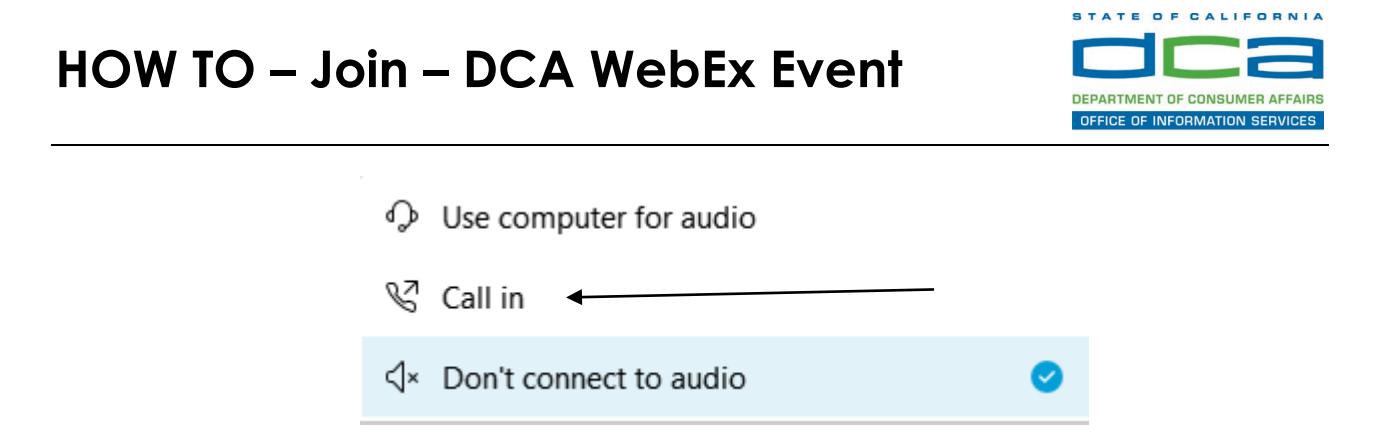

9. Click 'Join Event'. The audio conference call in information will be available after you join the Event.

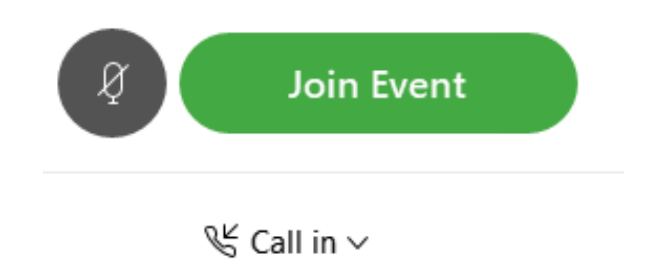

10. Call into the audio conference with the details provided.

| Call In                             | × |
|-------------------------------------|---|
| Call in from another application () |   |
| 1. Call                             |   |
| US Toll                             |   |
| Show all global call-in numbers     |   |
| 2. Enter                            |   |
| Access code<br>Attendee ID          |   |
|                                     |   |

NOTE: The audio conference is the preferred method. Using your computer's microphone and speakers is not recommended.

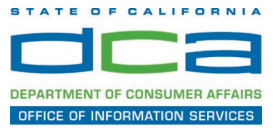

Once you successfully call into the audio conference with the information provided, your screen will look like the screen below and you have joined the event.

Congratulations!

| 0                                                 | Cisco Webex Events |
|---------------------------------------------------|--------------------|
| Elle Edit View Communicate Participant Event Help |                    |
|                                                   |                    |
|                                                   |                    |
|                                                   |                    |
|                                                   |                    |
|                                                   |                    |
|                                                   |                    |
|                                                   |                    |
|                                                   |                    |
|                                                   | $\mathbf{C}$       |
|                                                   |                    |
|                                                   | 50                 |
|                                                   |                    |
|                                                   |                    |
|                                                   |                    |
|                                                   |                    |
|                                                   |                    |
|                                                   |                    |
|                                                   |                    |
|                                                   |                    |
|                                                   |                    |
|                                                   |                    |

NOTE: Your audio line is muted and can only be unmuted by the event host.

If you join the meeting using your computer's microphone and audio, or you didn't connect audio at all, you can still set that up while you are in the meeting.

Select 'Communicate' and 'Audio Connection' from top left of your screen.

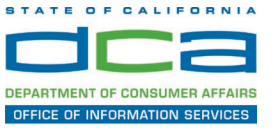

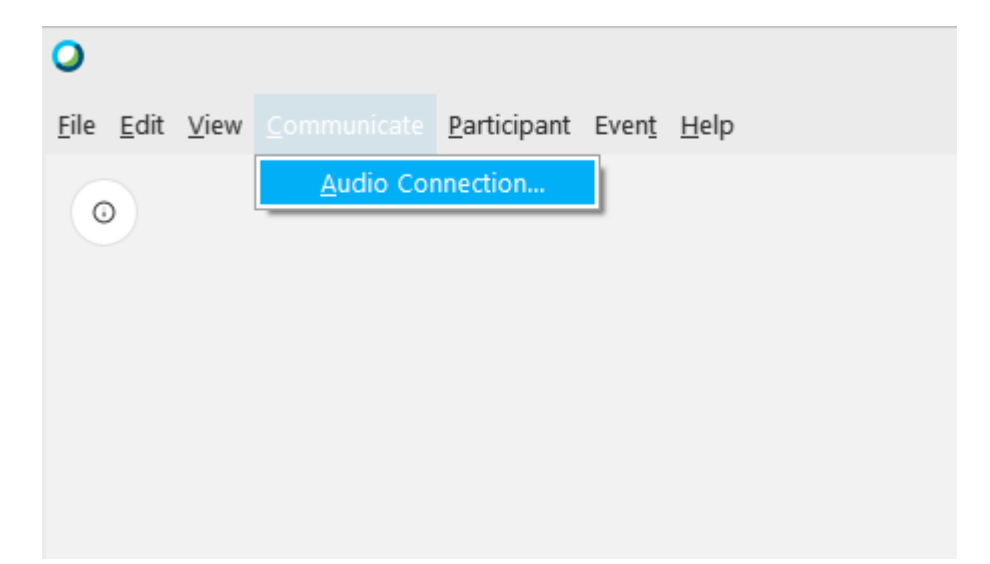

The 'Call In' information can be displayed by selecting 'Call in' then 'View'

|       | Audio Connection              |  |
|-------|-------------------------------|--|
|       | You're not connected to audio |  |
| Conne | ect to audio                  |  |
| Ŷ     | Use computer for audio 🕸      |  |
| S     | Call in                       |  |

You will then be presented the dial in information for you to call in from any phone.

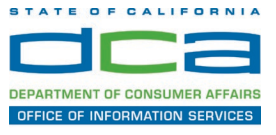

### Participating During a Public Comment Period

At certain times during the event, the facilitator may call for public comment. If you would like to make a public comment, click on the 'Q and A' button near the bottom, center of your WebEx session.

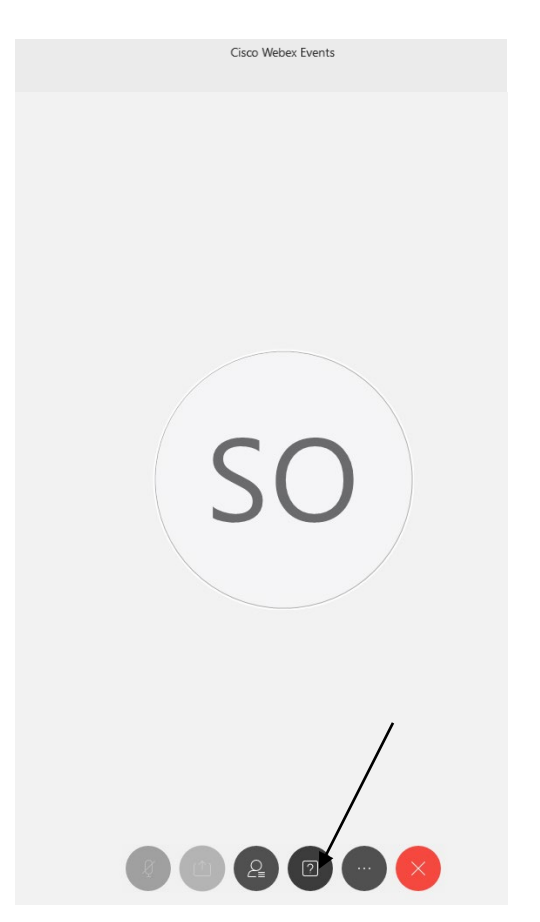

This will bring up the 'Q and A' chat box.

NOTE: The 'Q and A' button will only be available when the event host opens it during a public comment period.

### HOW TO - Join - DCA WebEx Event

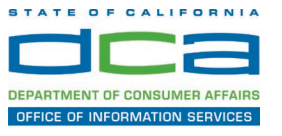

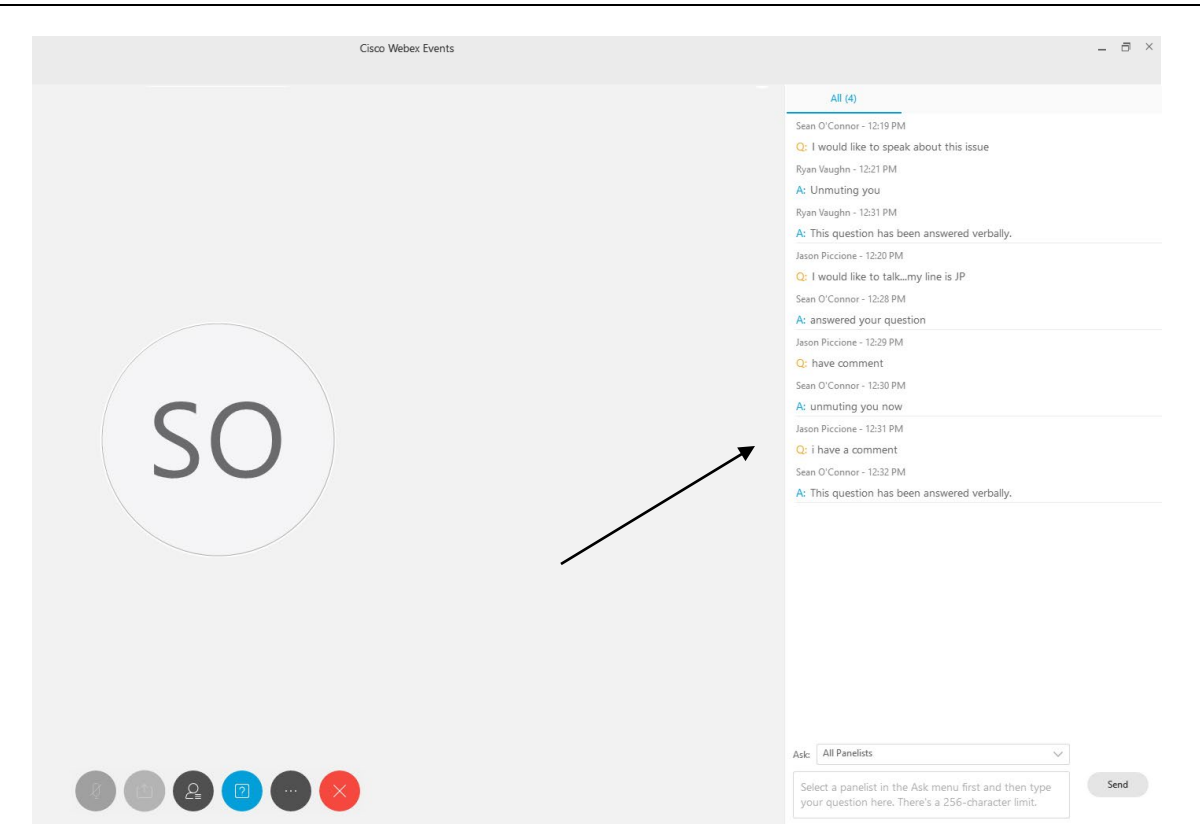

To request time to speak during a public comment period, make sure the 'Ask' menu is set to 'All panelists' and type 'I would like to make a public comment'.

Attendee lines will be unmuted in the order the requests were received, and you will be allowed to present public comment.

NOTE: Your line will be muted at the end of the allotted public comment duration. You will be notified when you have 10 seconds remaining.